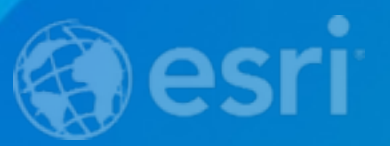

# **BUILDING AND CUSTOMIZING OPEN DATA SITES**

Erich Rainville / UI-UX Designer / ESRI R&D Center, Washington, DC

Intro to ArcGIS Open Data
Building Your First Open Data Site
A Few Minor Adjustments
Customizing Your Open Data Site

# Intro to ArcGIS Open Data

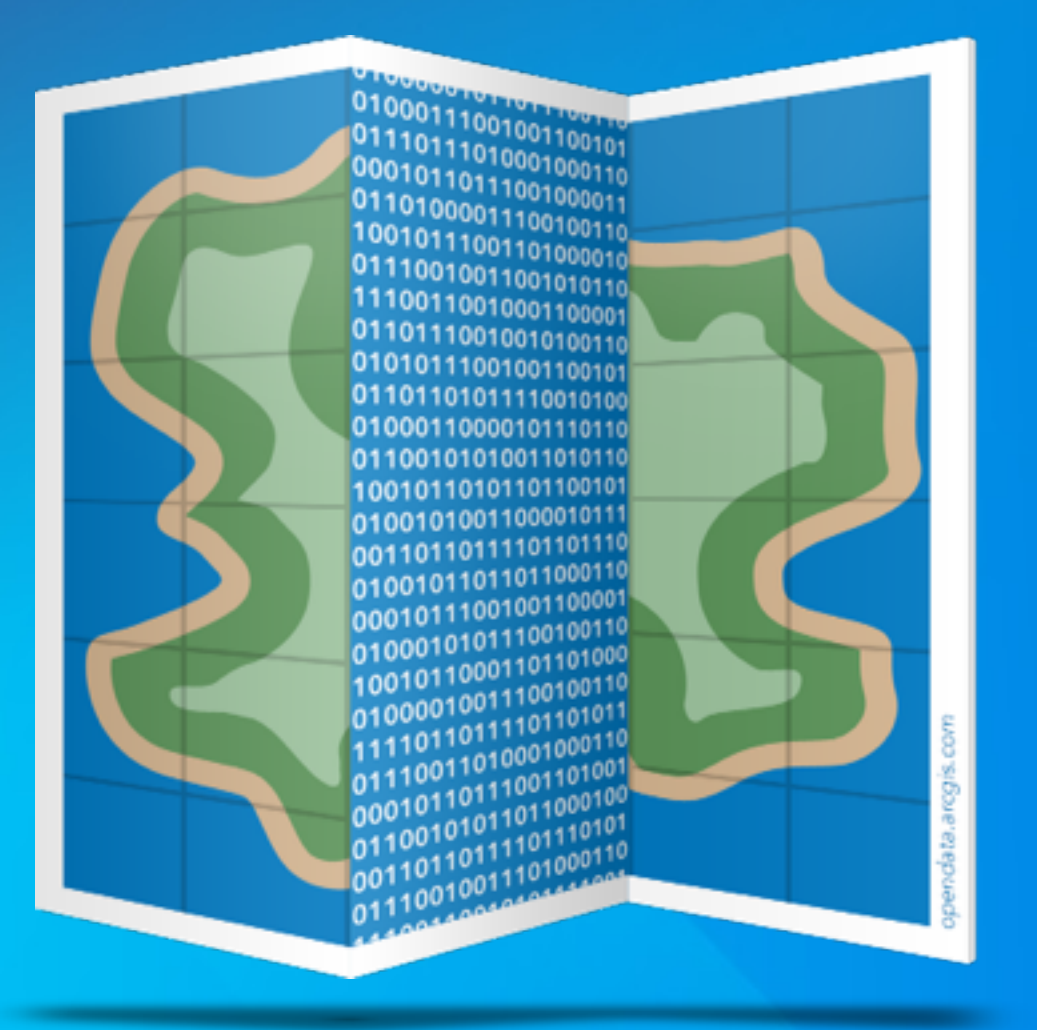

# ArcGIS Open Data v1.0

opendata.arcgis.com

## opendata.arcgis.com

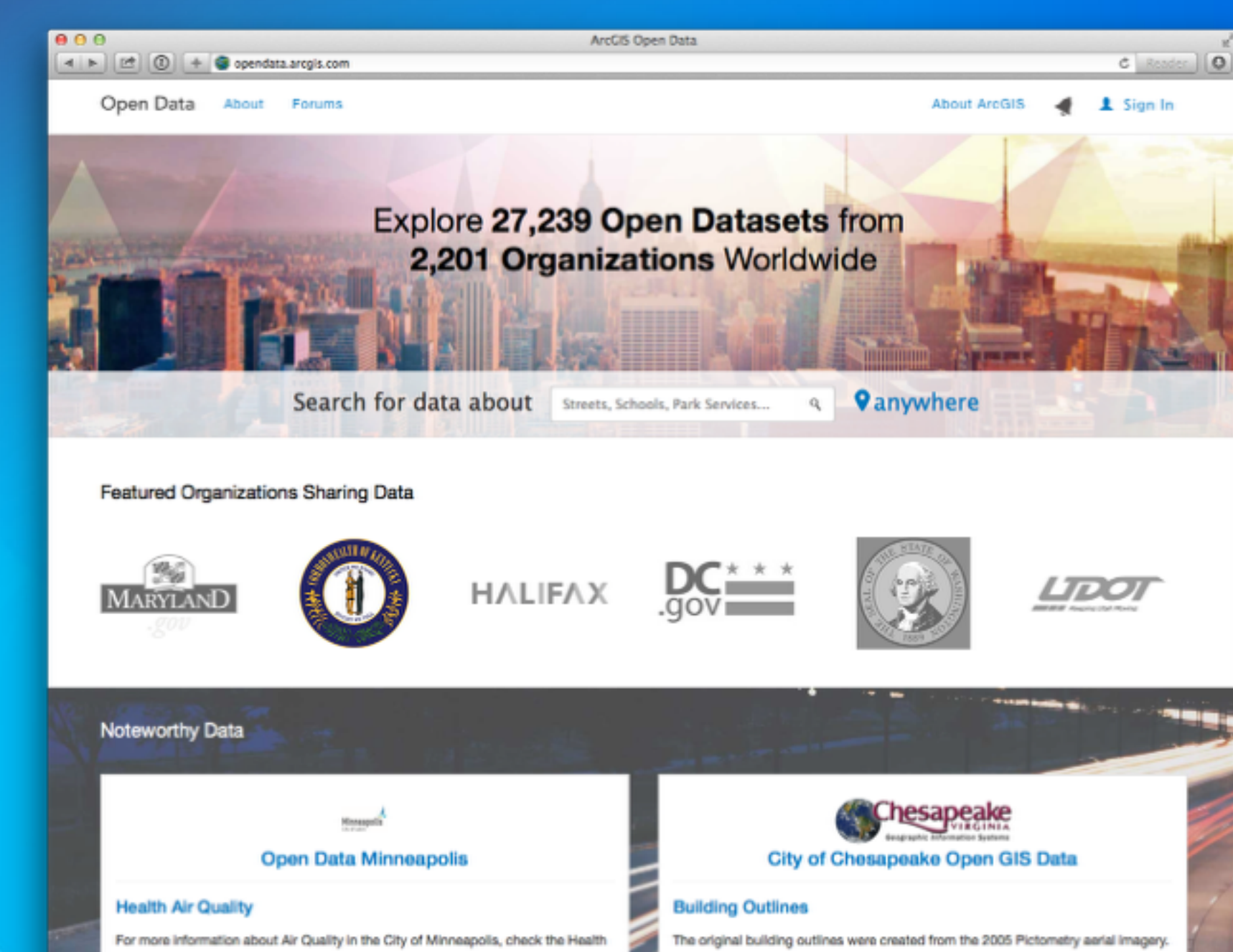

The Building Class field was added from the 2011 Community Basemap project and the type 'apartment' was added to that domain in 2011. New building outlines

Department's page on the City website

## opendata.arcgis.com

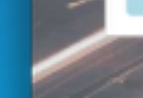

### Newest Data

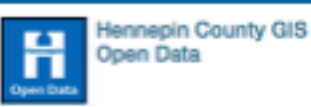

### Ward Districts

This dataset contains the boundaries of Voting Wards in Hennepin County where municipalities choose to use them. Based upon 2012 redistricting, some citi...

@ July 19, 2015

#open data

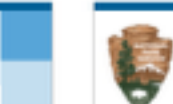

### Publish to the Public

### PFMD.DBO.FMSS EXPORT6

This metadata record describes details of National Park Service (NPS) buildings spatial data contributed to the NPS buildings aggregated dataset by the par...

**Building Outlines** 

G January 05, 2015 #building

@ July 19, 2015

#GRSM

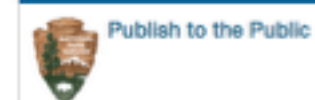

### PFMD.DBO.BUILDING TABLE

This metadata record describes details of National Park Service (NPS) buildings spatial data contributed to the NPS buildings aggregated dataset by the par...

@ July 19, 2015

#GRSM

### **Explore More Datasets**

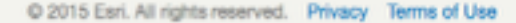

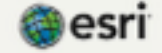

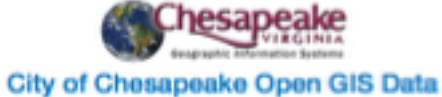

The original building outlines were created from the 2005 Pictometry aerial imagery.

The Building Class field was added from the 2011 Community Basemap project and the type 'apartment' was added to that domain in 2011. New building outlines were acquired from the 2011-2012 Pictometry flight and replaced the whole layer...

### (Consepution

### **Open Data Minneapolis**

### Health Air Quality

For more information about Air Quality in the City of Minneapolis, check the Health Department's page on the City website

December 11, 2014 #Health

Building Your First Open Data Site

## **Quick Steps**

1. Log into ArcGIS Open Data 2. Select CREATE NEW SITE 3. Give the site a name and a site url 4. Select the datasets to add to the site 5. Add the header branding name and logo 6. Add an introduction text to the homepage 7. Turn on some new features 8. Save and preview the site

## LIVE DEMO

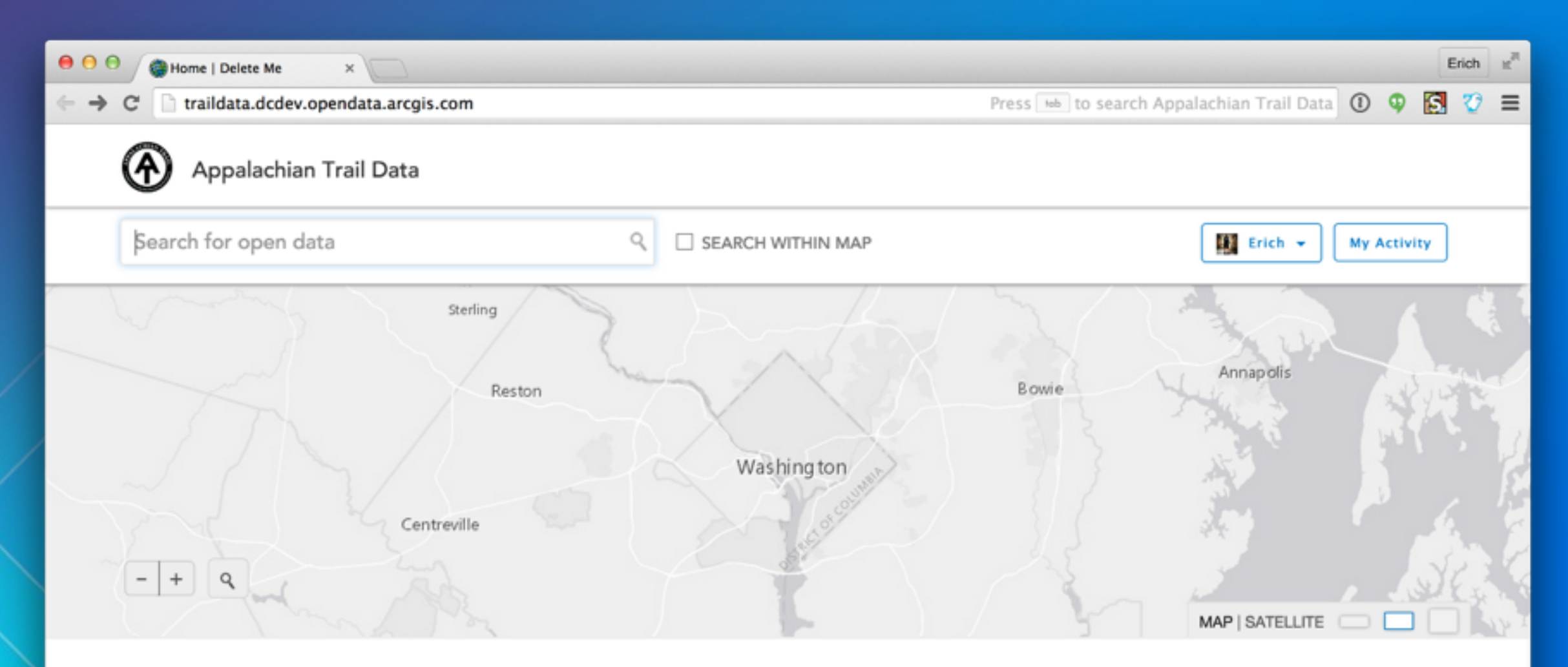

## What is Open Data?

Open data is the idea that certain data should be freely available to everyone to use and republish as they wish, without restrictions from copyright, patents or other mechanisms of control.

This site provides access to all of our published open data. ArcGIS Open Data can help you track environmental concerns across the globe or all the hiking trails in your community. With ArcGIS Open Data, you can view it, map it, style it, chart it, download it or share it. How you use it is entirely up to you!

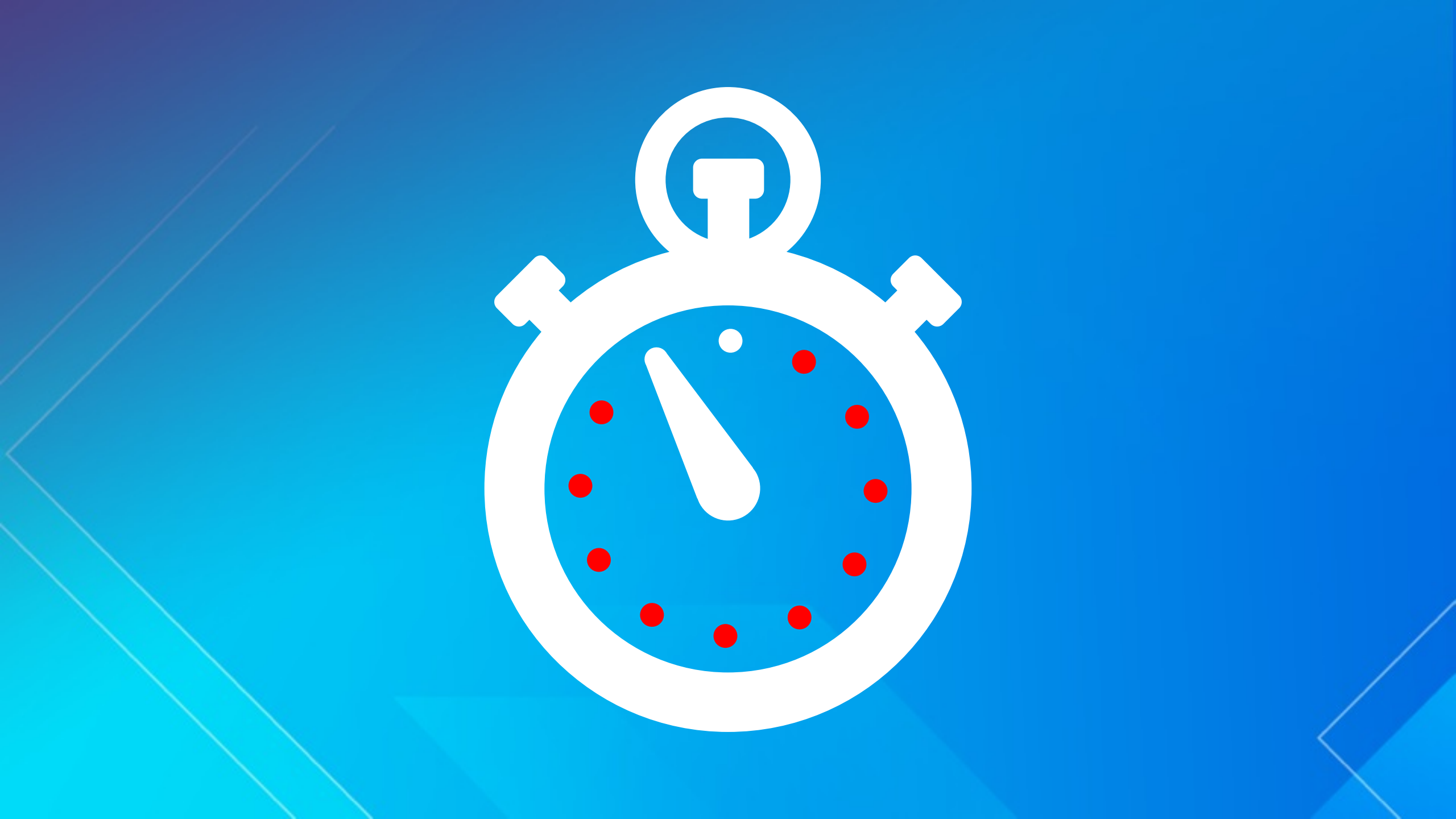

A Few Minor (OK, Major) Adjustments

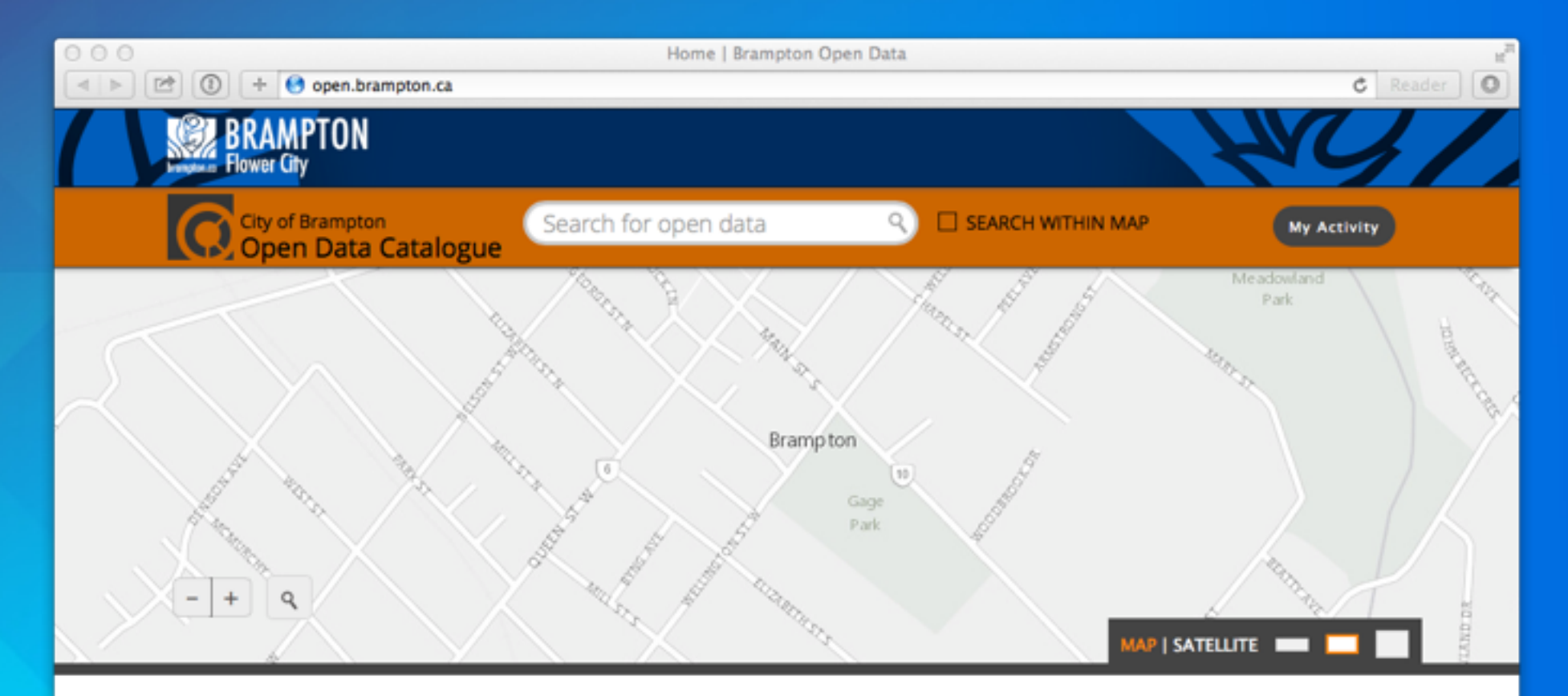

## **Data Categories**

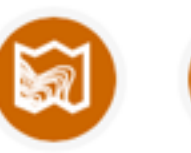

Topographic

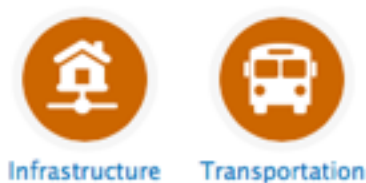

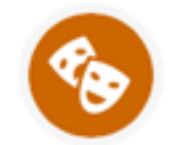

Recreation

and Culture

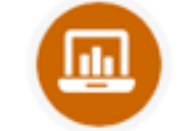

### Business and Economy

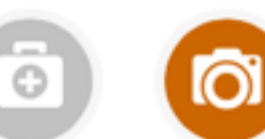

# Recently Updated

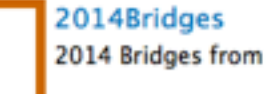

GISPRD.COB14\_Bridges By OpenBrampton May 13, 2015

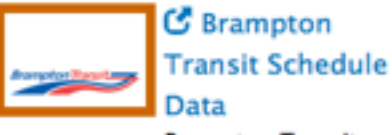

Brampton Transit

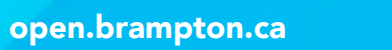

Community Environment

t Finance

Health and

Imagery

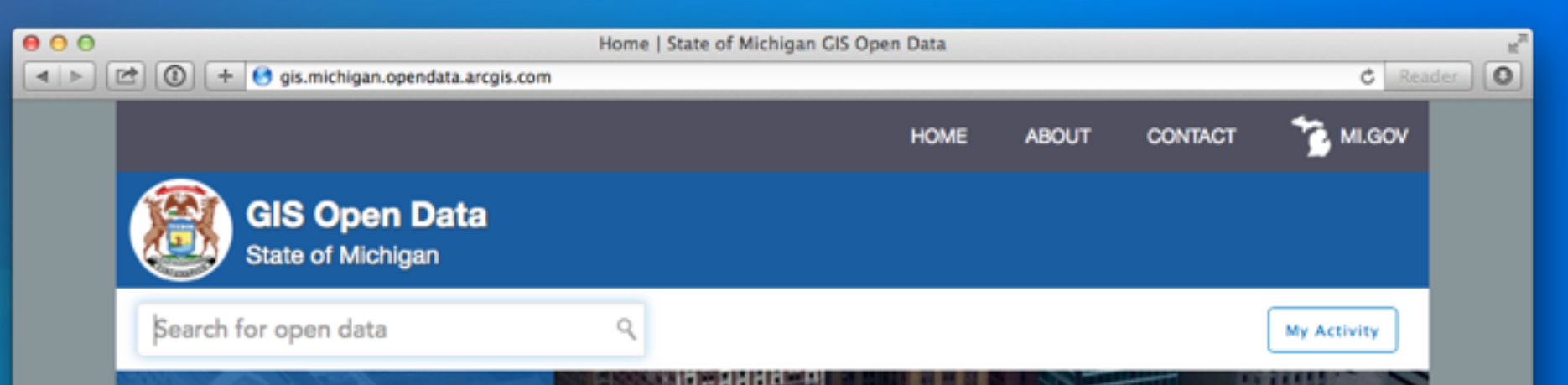

## Michigan GIS Open Data

Here you can browse, search, preview, and download a variety of Michigan geospatial datasets. Browse by category or enter key words in the search box to locate a dataset of interest. You can then read its description to learn more and explore attributes before downloading. A variety of formats exist when downloading such as ESRI shapefile, spreadsheet, KML, or API.

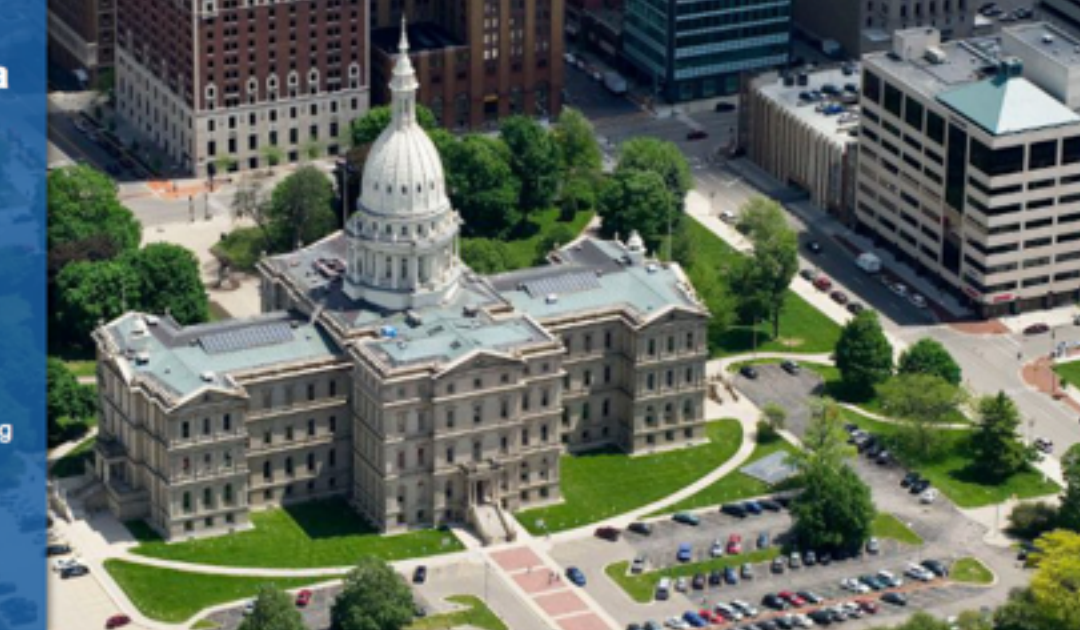

## **Data Categories**

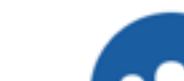

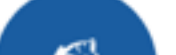

gis.michigan.opendata.arcgis.com

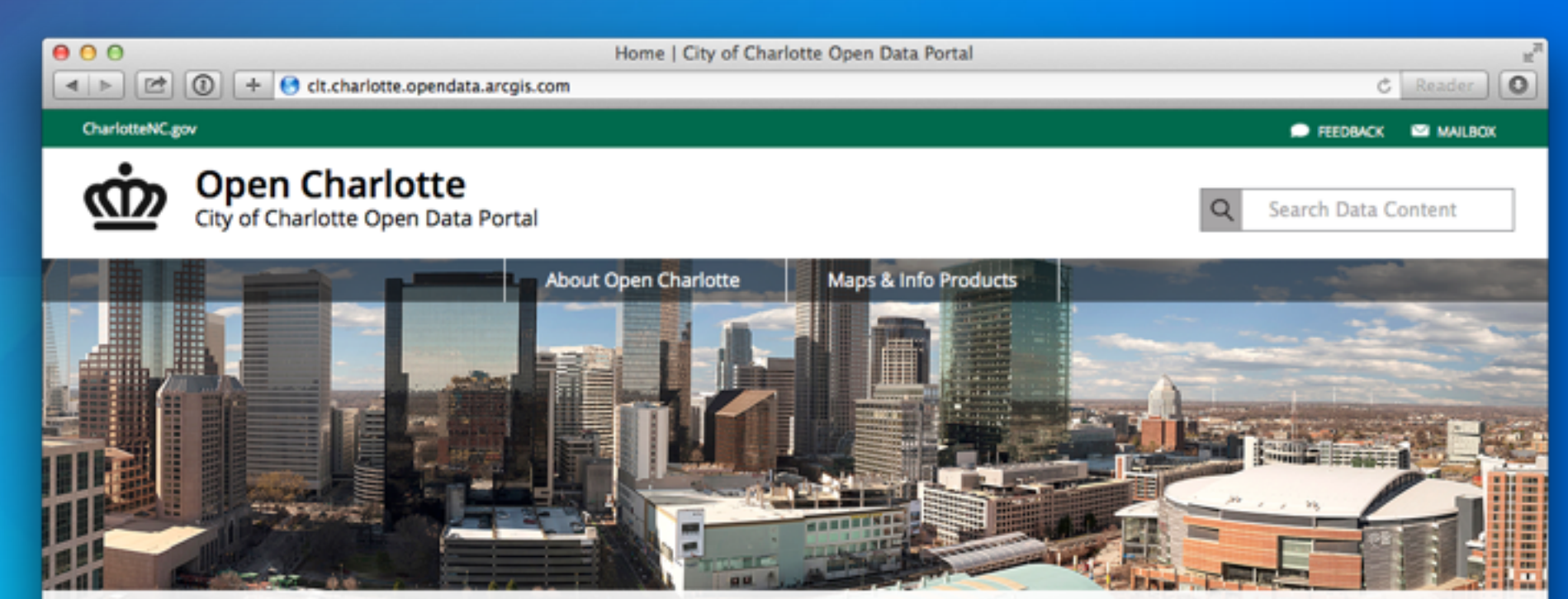

Welcome to Open Charlotte

Providing accessible City services, operations and statistical data to promote community engagement, stimulate innovation and increase productivity.

| 311/Services     | Arts & Education | Business & Budget       |
|------------------|------------------|-------------------------|
| Community Safety | City Government  | Neighborhoods & Housing |

clt.charlotte.opendata.arcgis.com

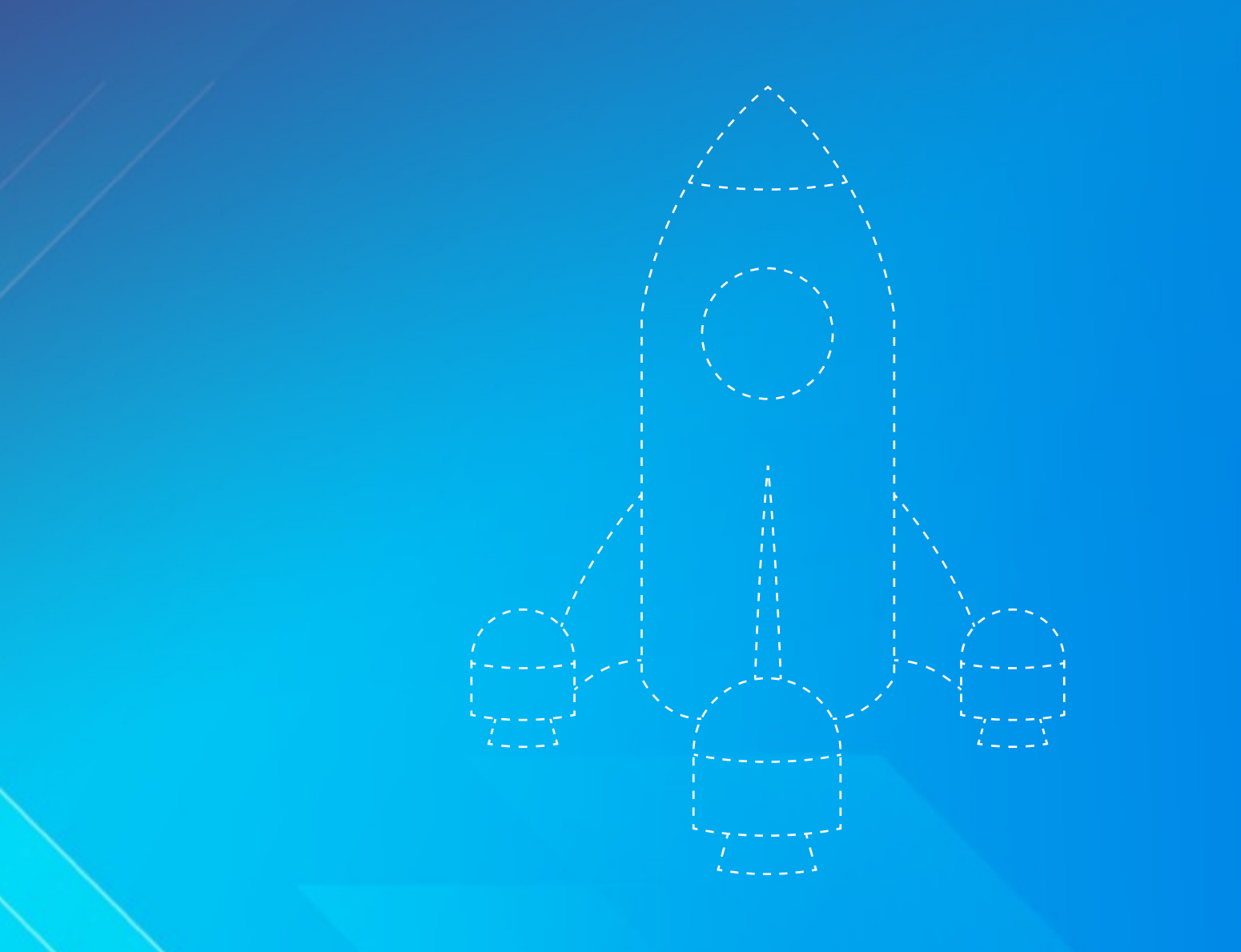

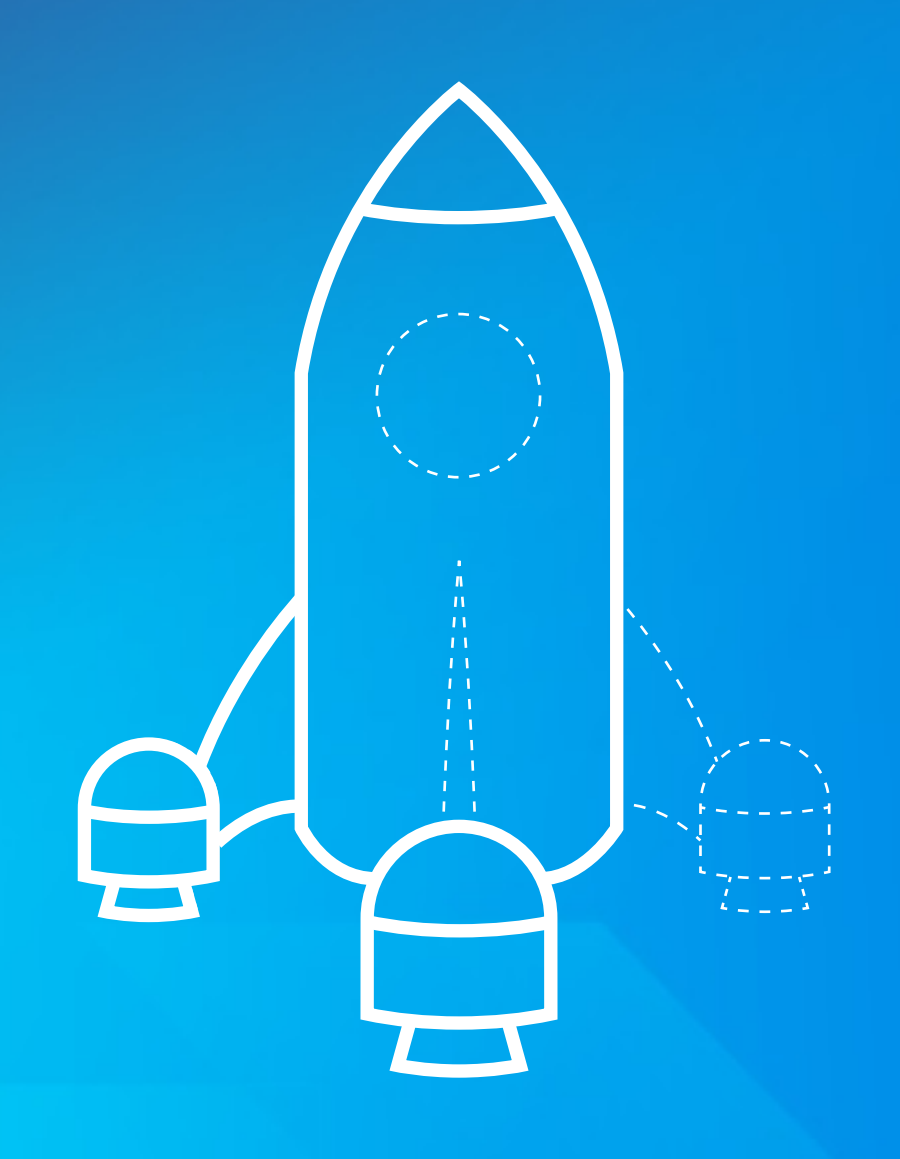

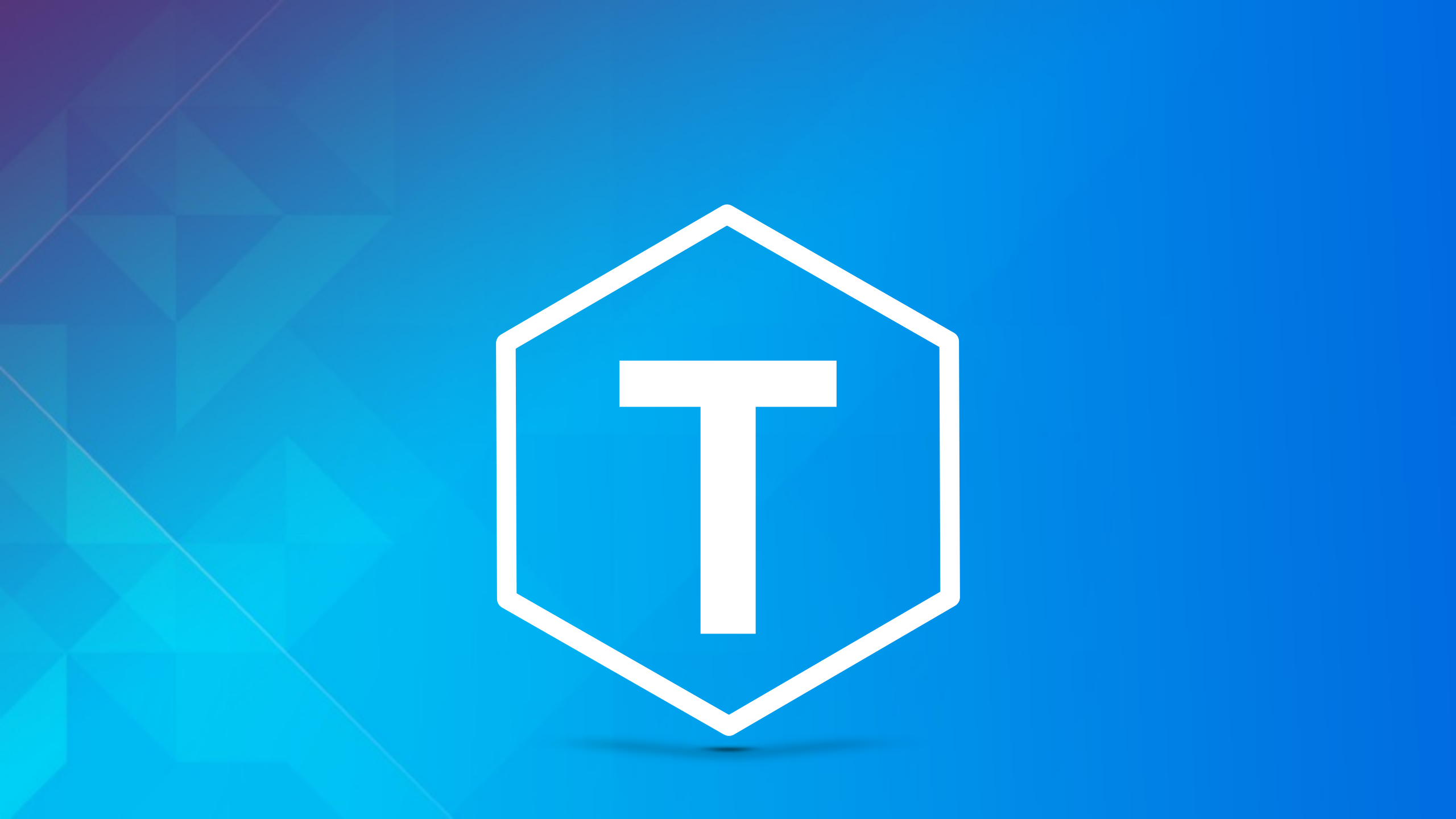

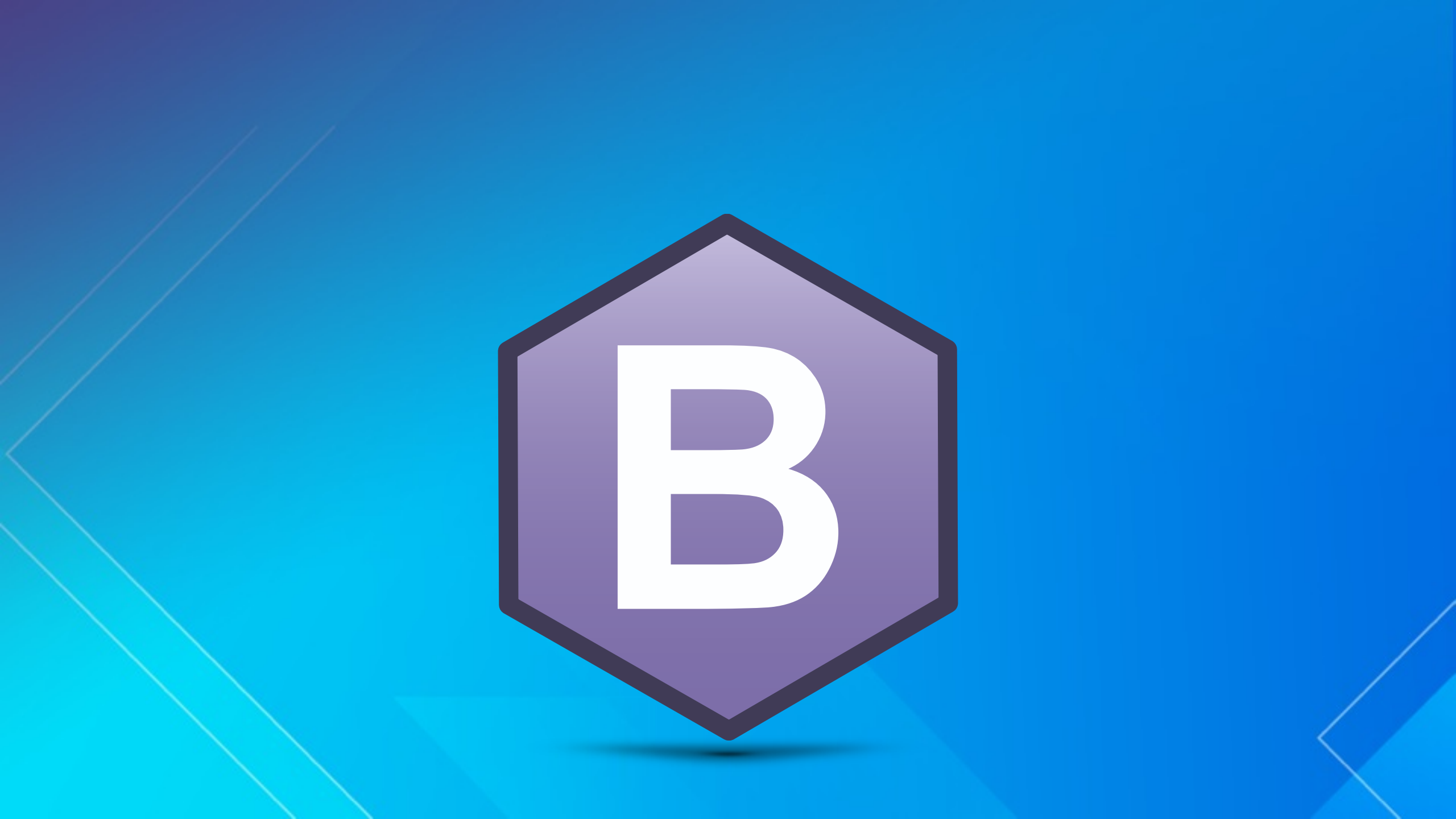

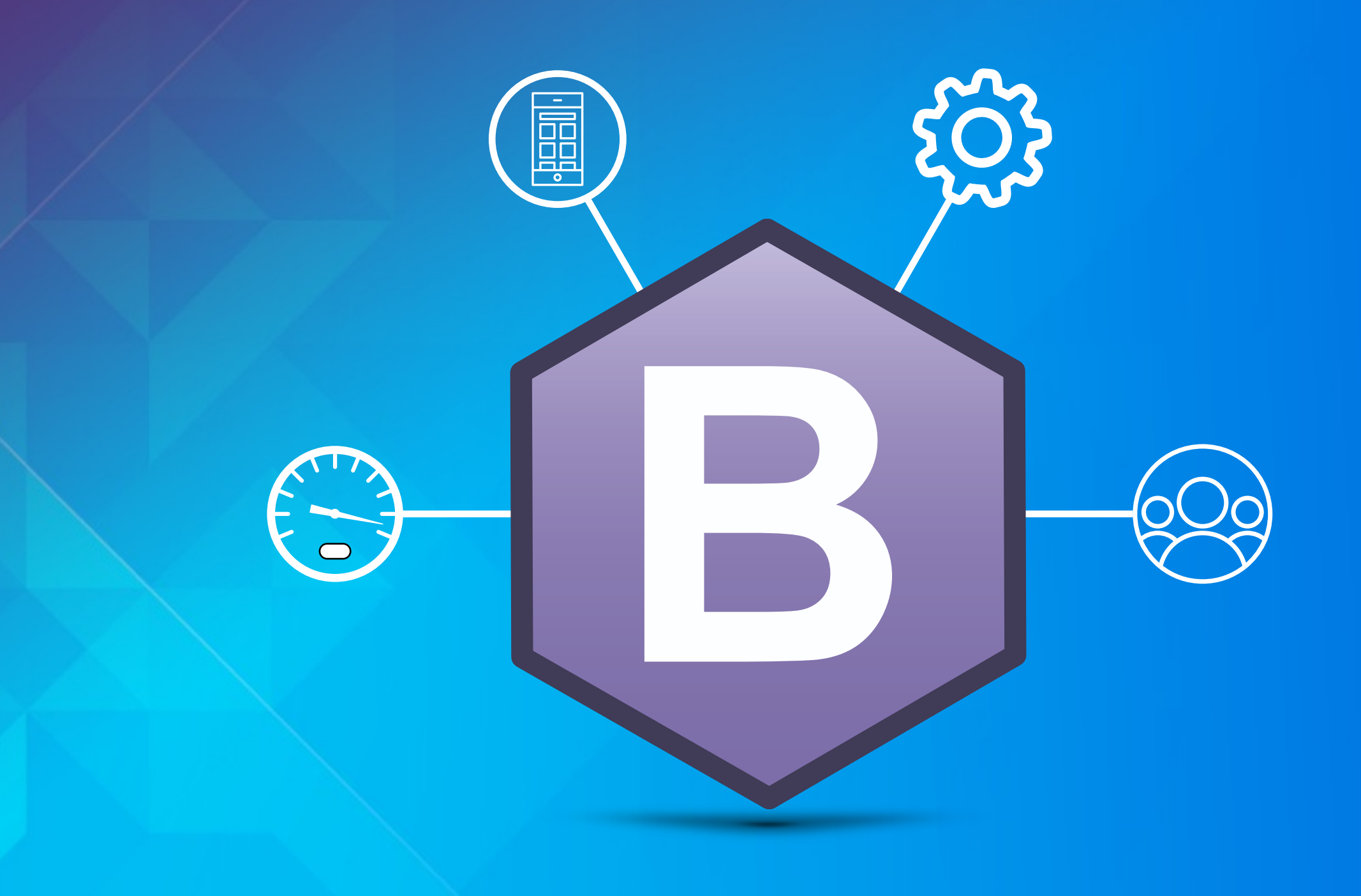

Customizing Your Open Data Site

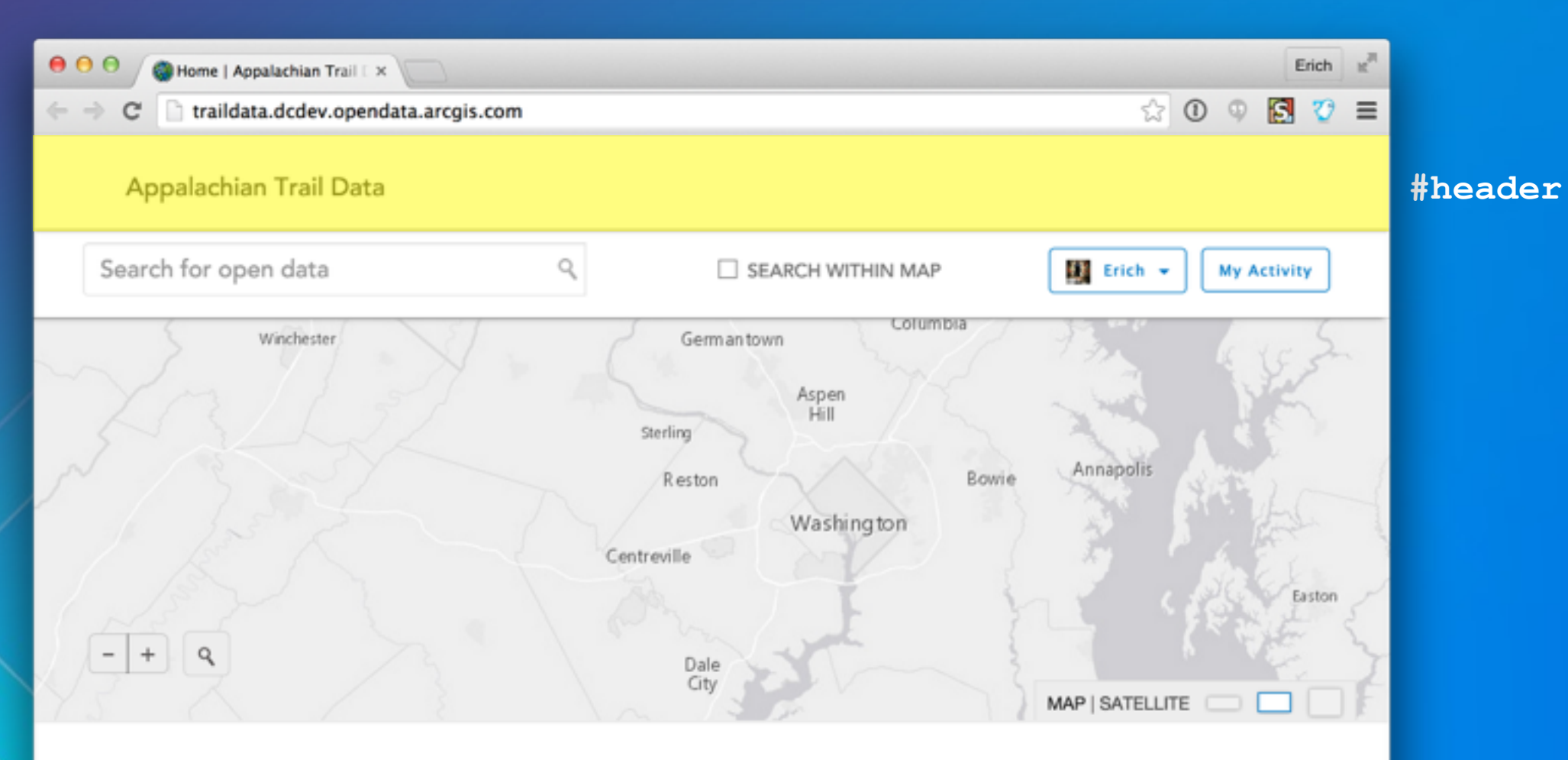

## What is Open Data?

Open data is the idea that certain data should be freely available to everyone to use and republish as they wish, without restrictions from copyright, patents or other mechanisms of control.

This site provides access to all of our published open data. ArcGIS Open Data can help you track environmental concerns across the globe or all the hiking trails in your community. With ArcGIS Open Data, you can view it, map it, style it, chart it, download it or share it. How you use it is entirely up to you!

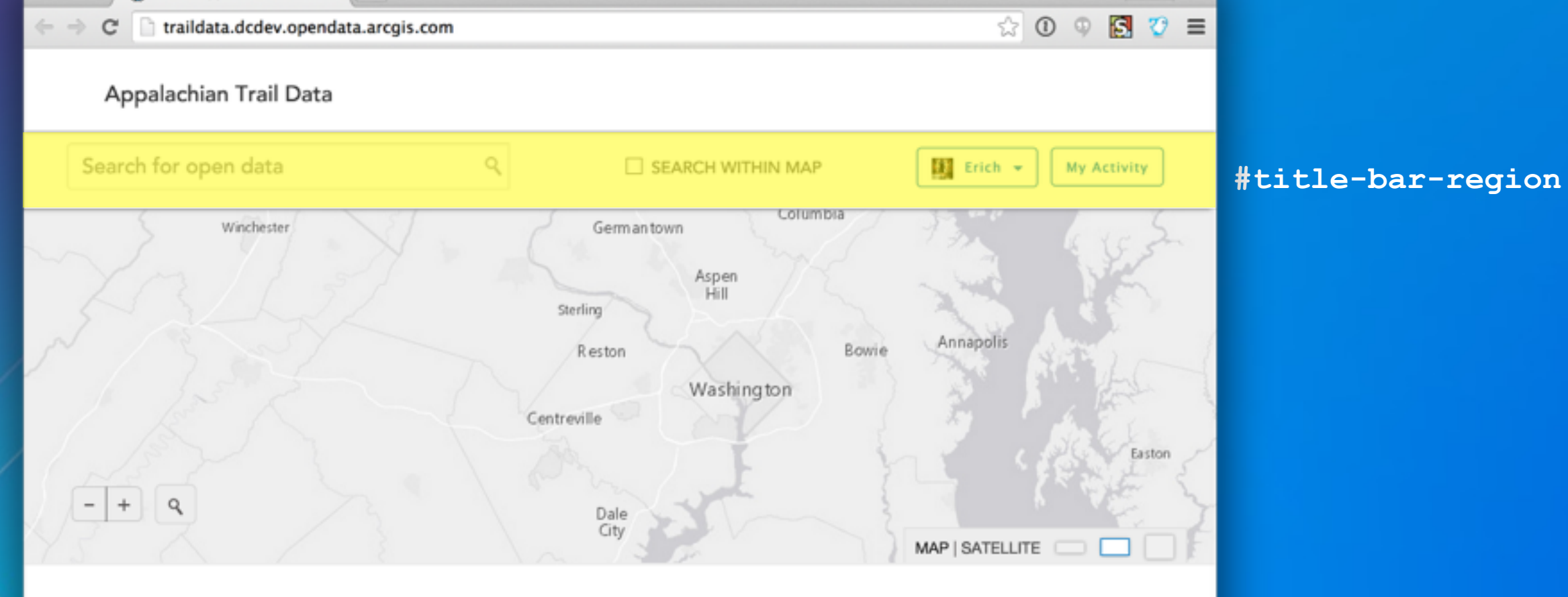

## What is Open Data?

Open data is the idea that certain data should be freely available to everyone to use and republish as they wish, without restrictions from copyright, patents or other mechanisms of control.

This site provides access to all of our published open data. ArcGIS Open Data can help you track environmental concerns across the globe or all the hiking trails in your community. With ArcGIS Open Data, you can view it, map it, style it, chart it, download it or share it. How you use it is entirely up to you!

### Explore Open Data

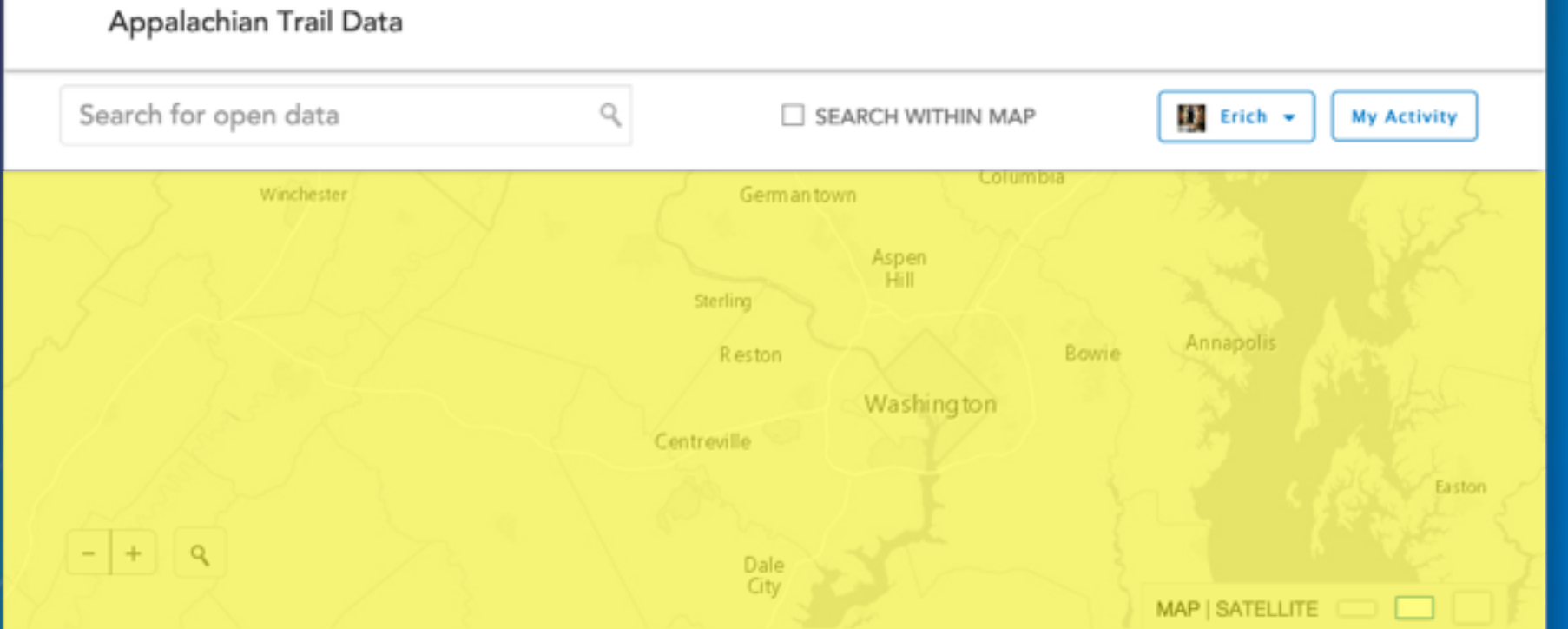

## What is Open Data?

Open data is the idea that certain data should be freely available to everyone to use and republish as they wish, without restrictions from copyright, patents or other mechanisms of control.

This site provides access to all of our published open data. ArcGIS Open Data can help you track environmental concerns across the globe or all the hiking trails in your community. With ArcGIS Open Data, you can view it, map it, style it, chart it, download it or share it. How you use it is entirely up to you!

### Explore Open Data

### #map-bar-region

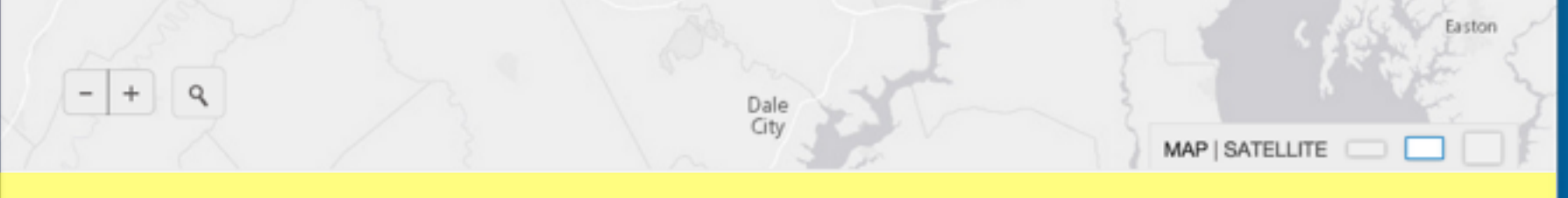

## What is Open Data?

Open data is the idea that certain data should be freely available to everyone to use and republish as they wish, without restrictions from copyright, patents or other mechanisms of control.

This site provides access to all of our published open data. ArcGIS Open Data can help you track environmental concerns across the globe or all the hiking trails in your community. With ArcGIS Open Data, you can view it, map it, style it, chart it, download it or share it. How you use it is entirely up to you!

Explore Open Data

© 2015 Your Organization

## #page-contents

### © 2015 Your Organization

## #footer

## LIVE DEMO

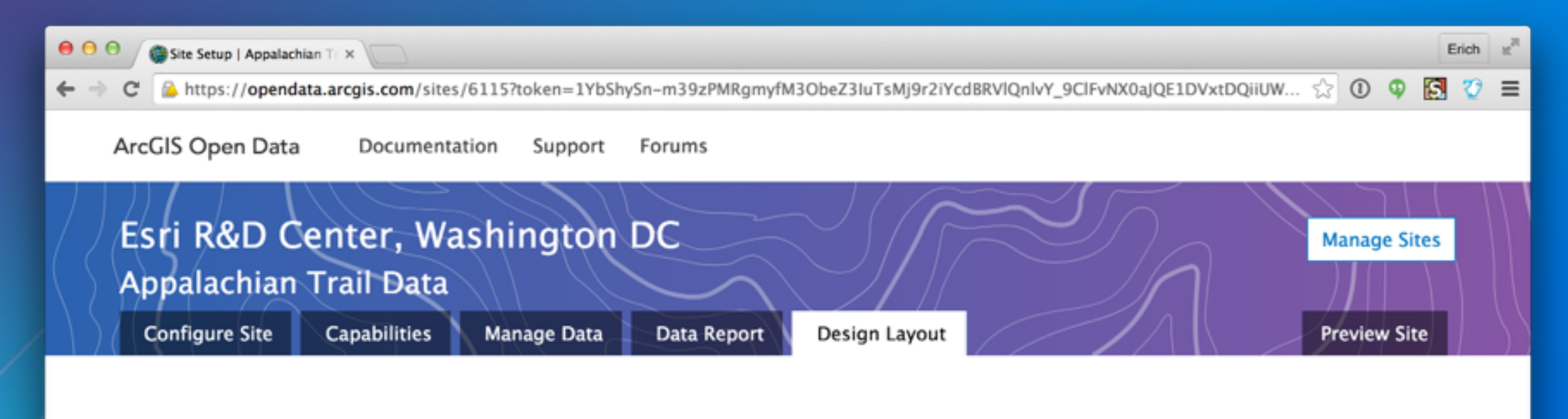

## Site Header

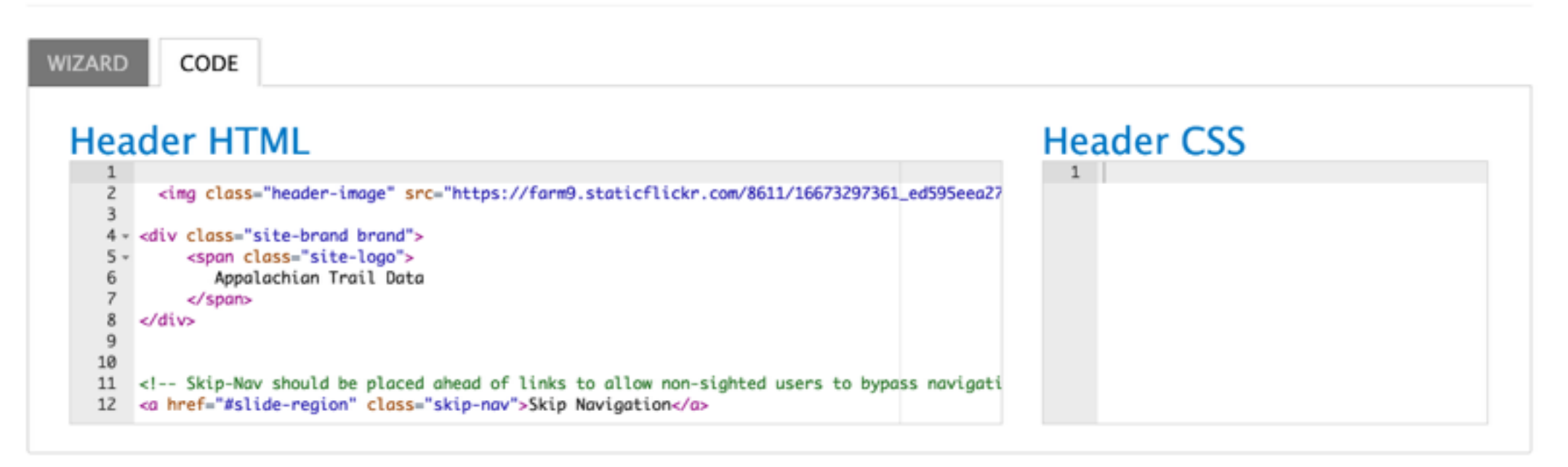

| \varTheta 🕤 🕤 🎯 Home   Appalachian Trail 🛙 🗙 📃                               | Erich #             |
|------------------------------------------------------------------------------|---------------------|
| $\leftrightarrow \Rightarrow \mathbf{C}$ Traildata.dcdev.opendata.arcgis.com | ☆ 🛈 🌻 🛂 ≡           |
| Appalachian Trail Data                                                       |                     |
| Search for open data                                                         | Sign In My Activity |
|                                                                              |                     |
|                                                                              |                     |
|                                                                              |                     |
|                                                                              |                     |
|                                                                              |                     |
|                                                                              |                     |
|                                                                              |                     |

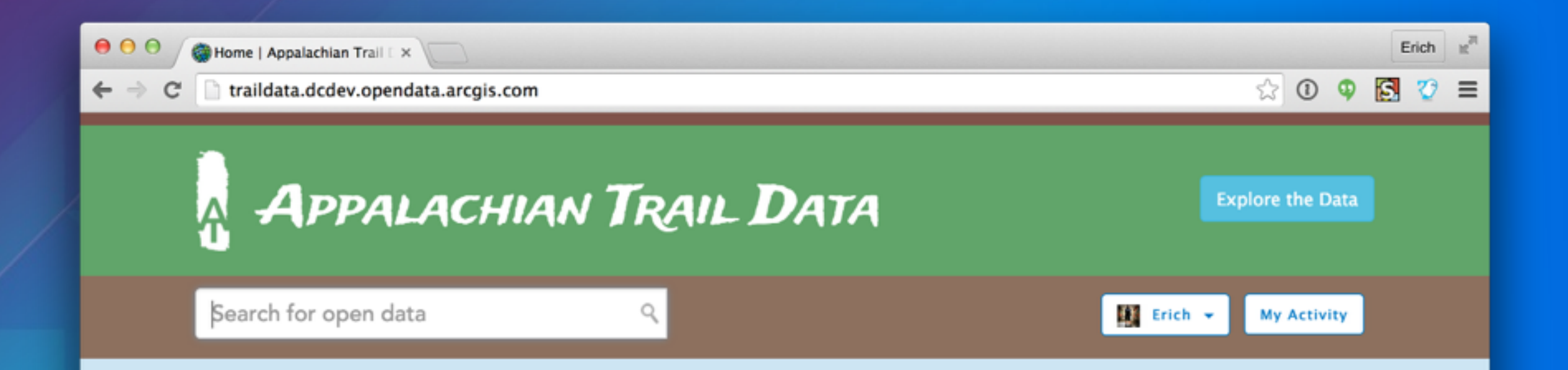

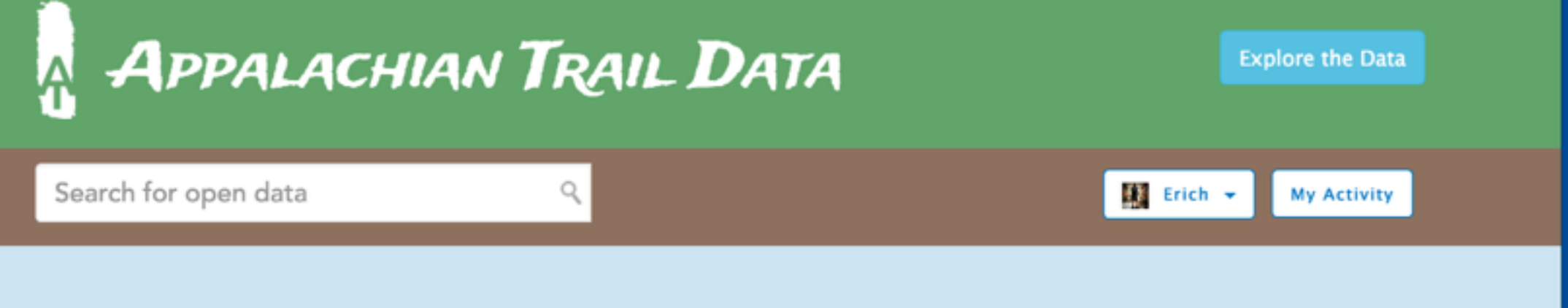

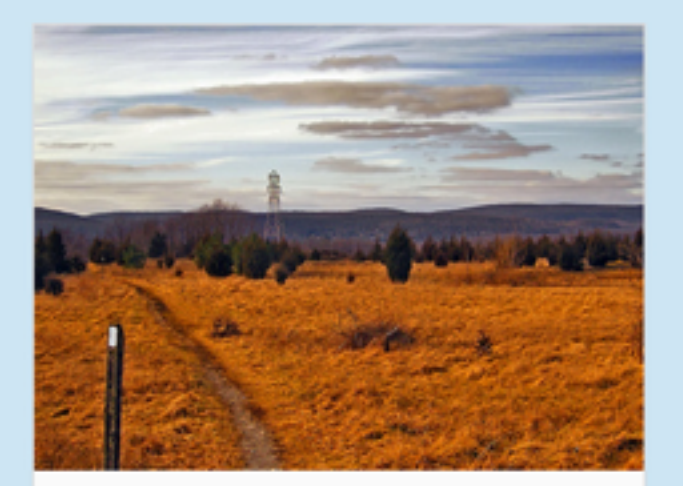

Appalachian Trail Centerline

View Dataset

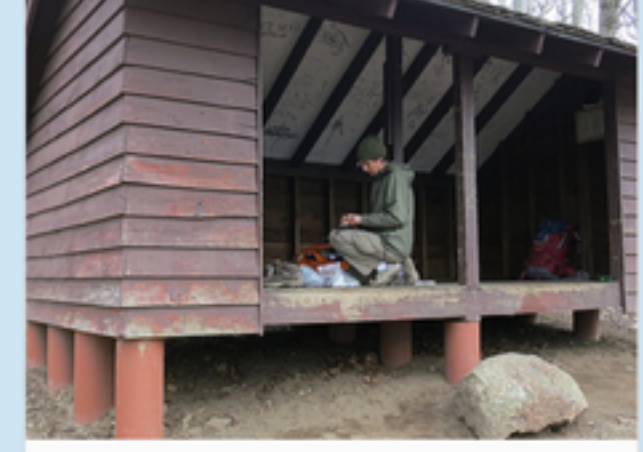

### Trail Shelters

View Dataset

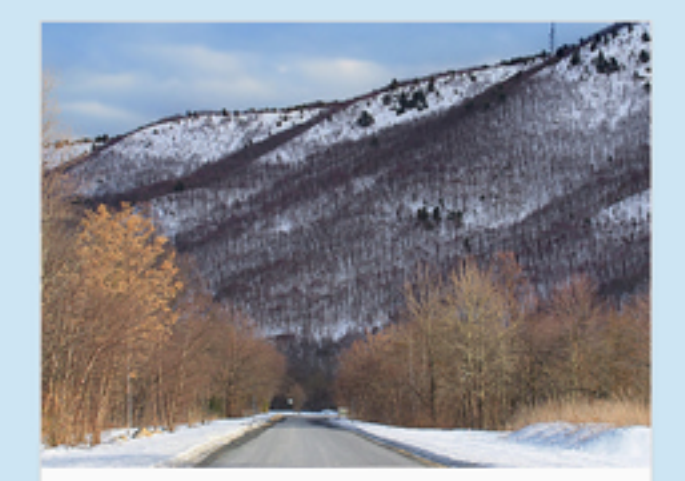

### Parking Locations

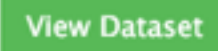

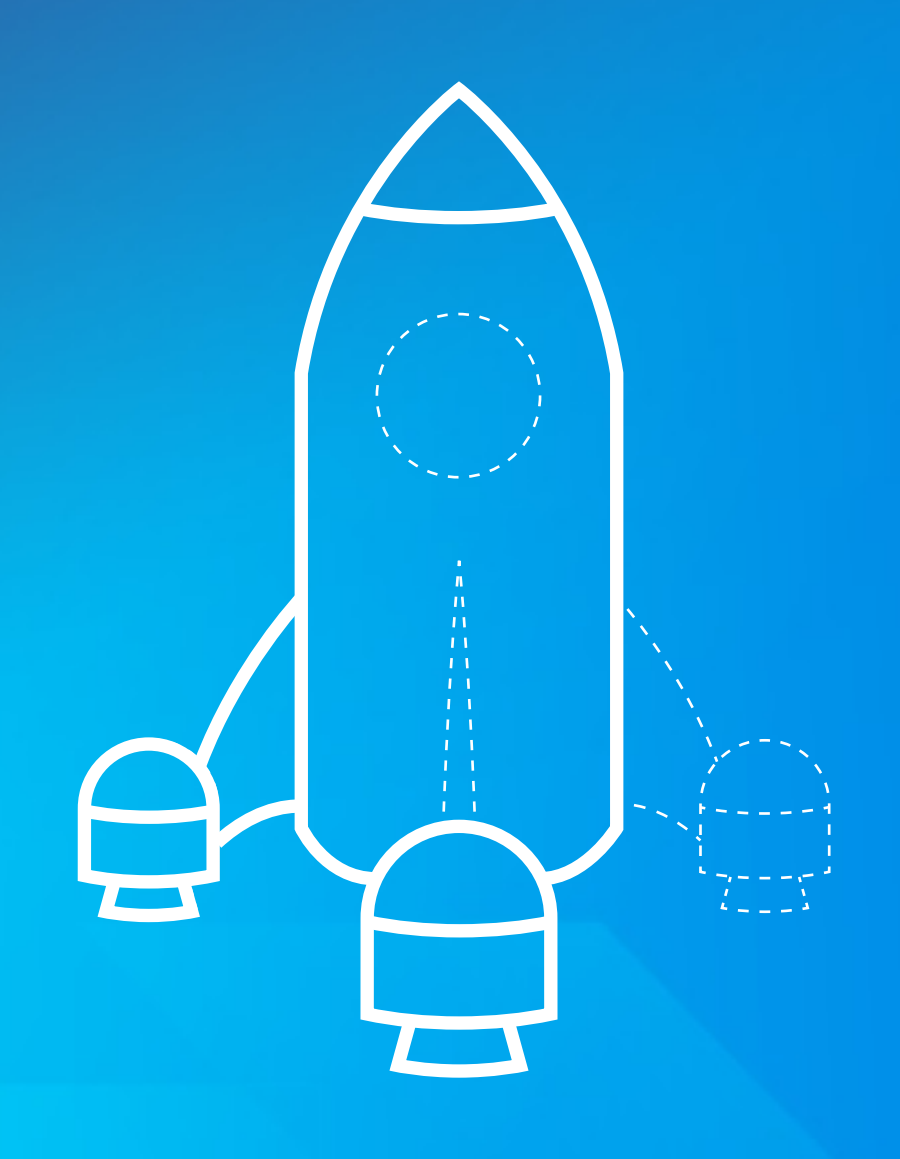

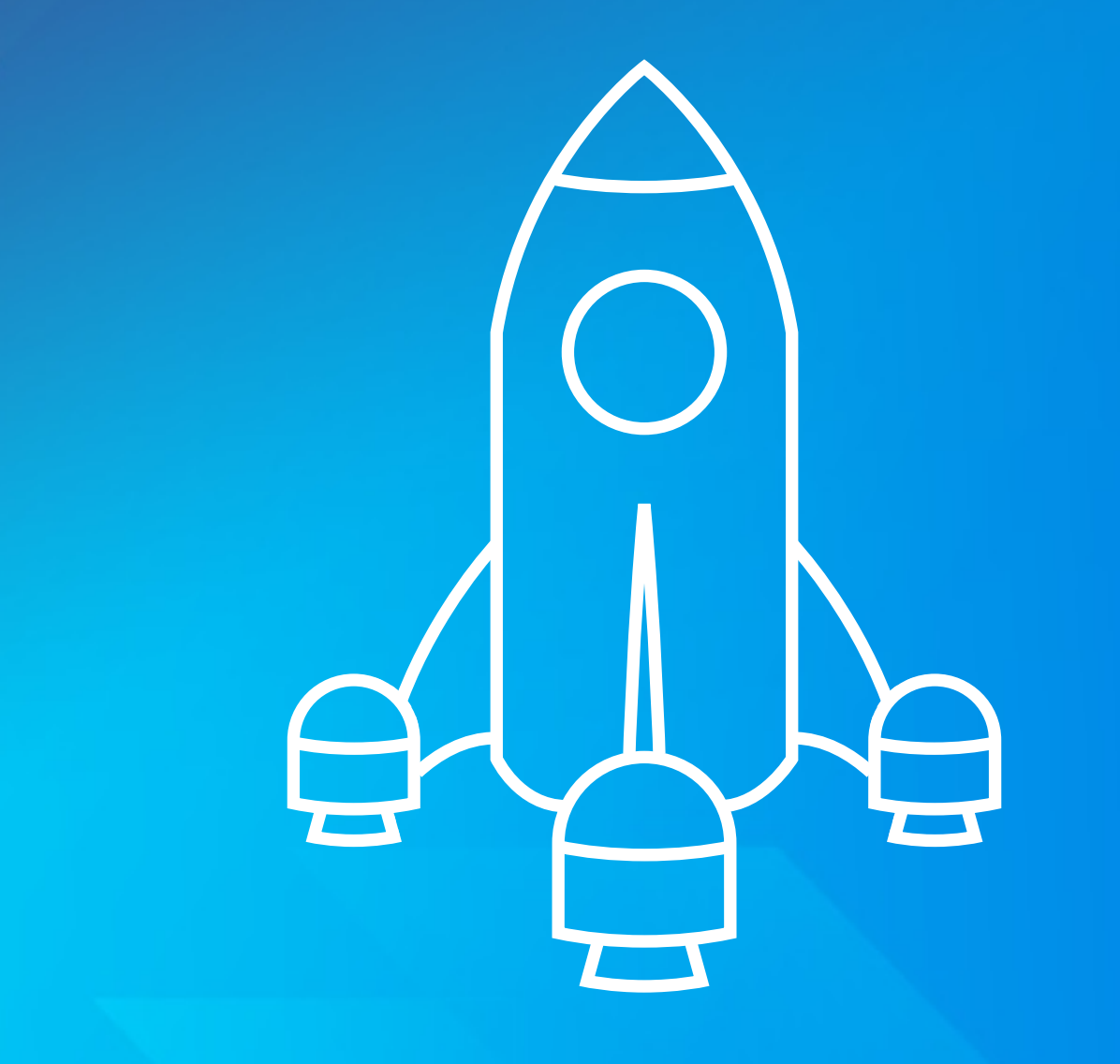

 Appalachian Trail Data demo site: traildata.dcdev.opendata.arcgis.com Appalachian Trail Data code: git.io/vmjvV Starter CSS Kit: git.io/odcss Bootstrap Documentation: getbootstrap.com Bootstrap UI Snippets: **bootsnipp.com**  Color palettes: coolors.co Google Fonts: google.com/fonts Slides from this talk: goo.gl/6E6U4f

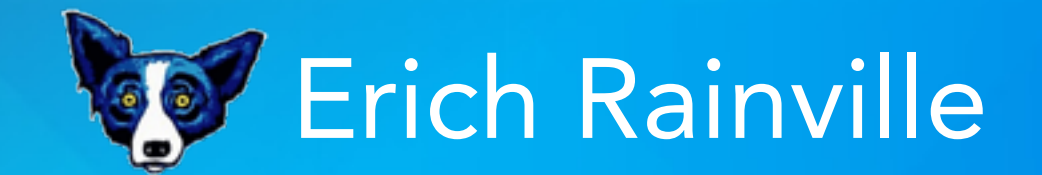

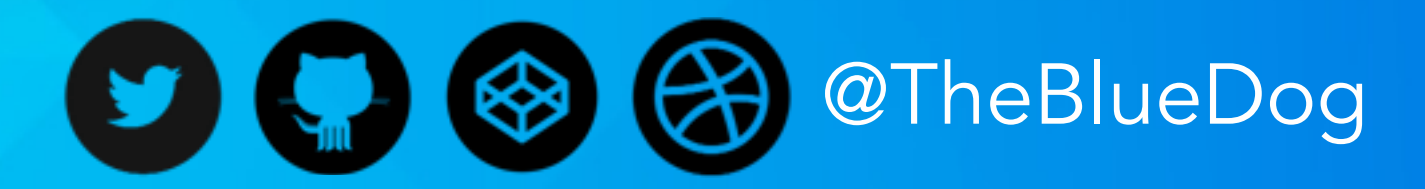

GeoNet

erainville@esri.com

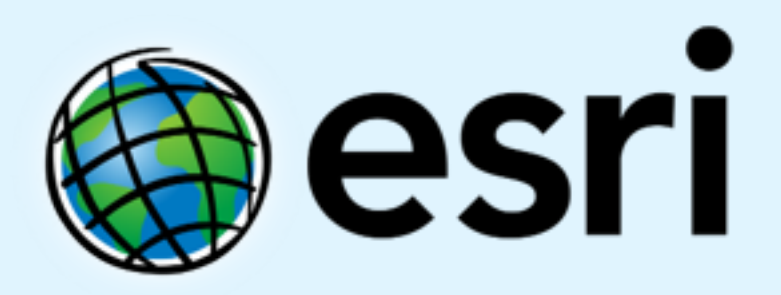

Understanding our world.